## Cosa fare se "Tansee iPhone Message Transfer" non mostra i messaggi più recenti?

- Installa l'ultima versione del software Tansee iPhone Message Transfer. Scarica la versione per Windows da <u>qui</u> o la versione per Mac da <u>qui</u>.
  - Apri il programma Tansee.
  - Segui la <u>Guida per Windows</u> o la <u>Guida per Mac</u>, a seconda del sistema operativo.

Per favore sii paziente. Se disponi di un numero elevato di app o foto, la lettura dei dati potrebbe richiedere più tempo, anche diverse ore al massimo.

3 Se il problema persiste, segui questi passaggi per la versione Windows: Esegui iTunes ed esegui il backup di un iPhone o iPad utilizzando iTunes sul tuo PC.

Esegui Tansee senza collegare il tuo iPhone. Nella scheda "Backup di iTunes" in Tansee, fai clic sul tuo iPhone.

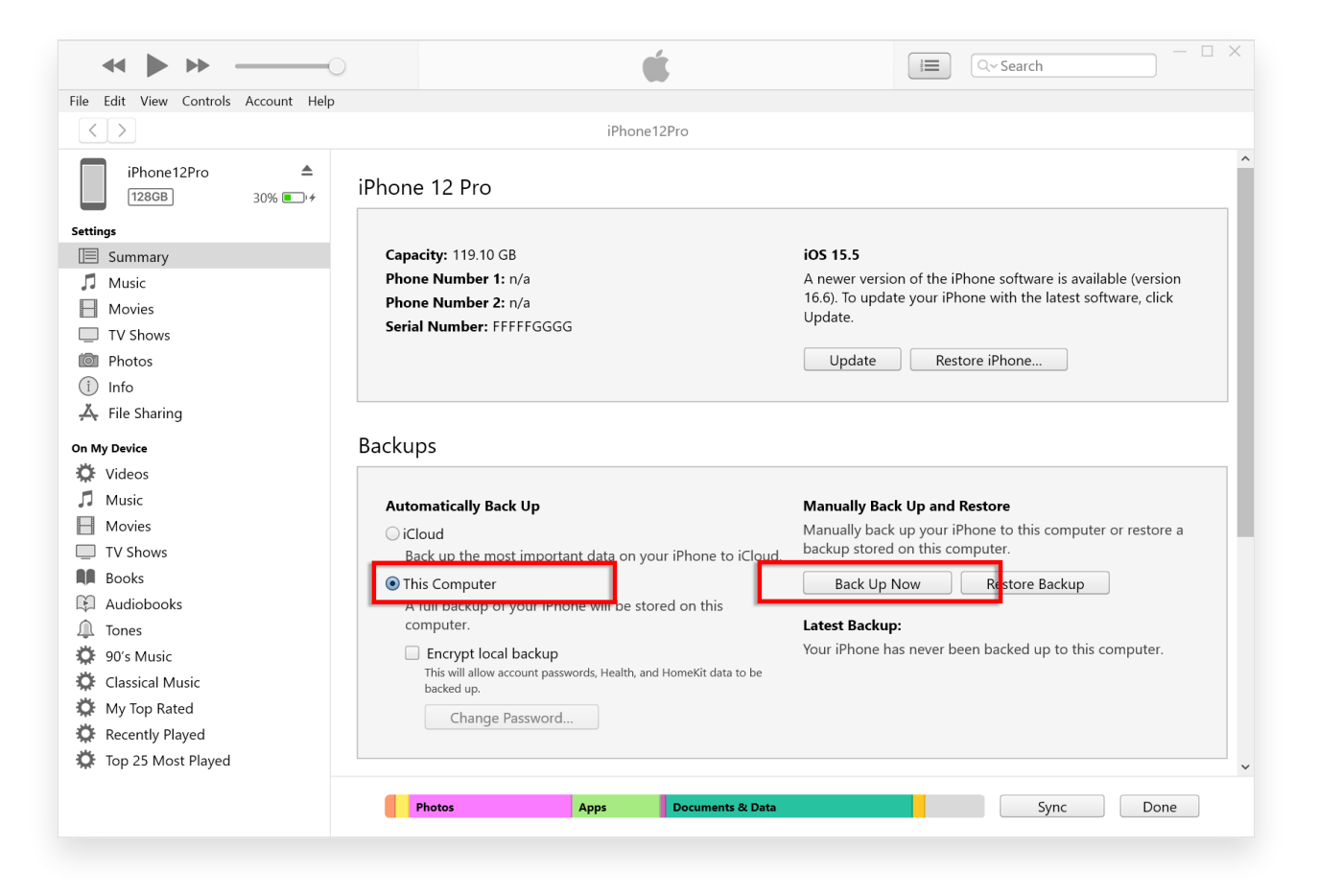

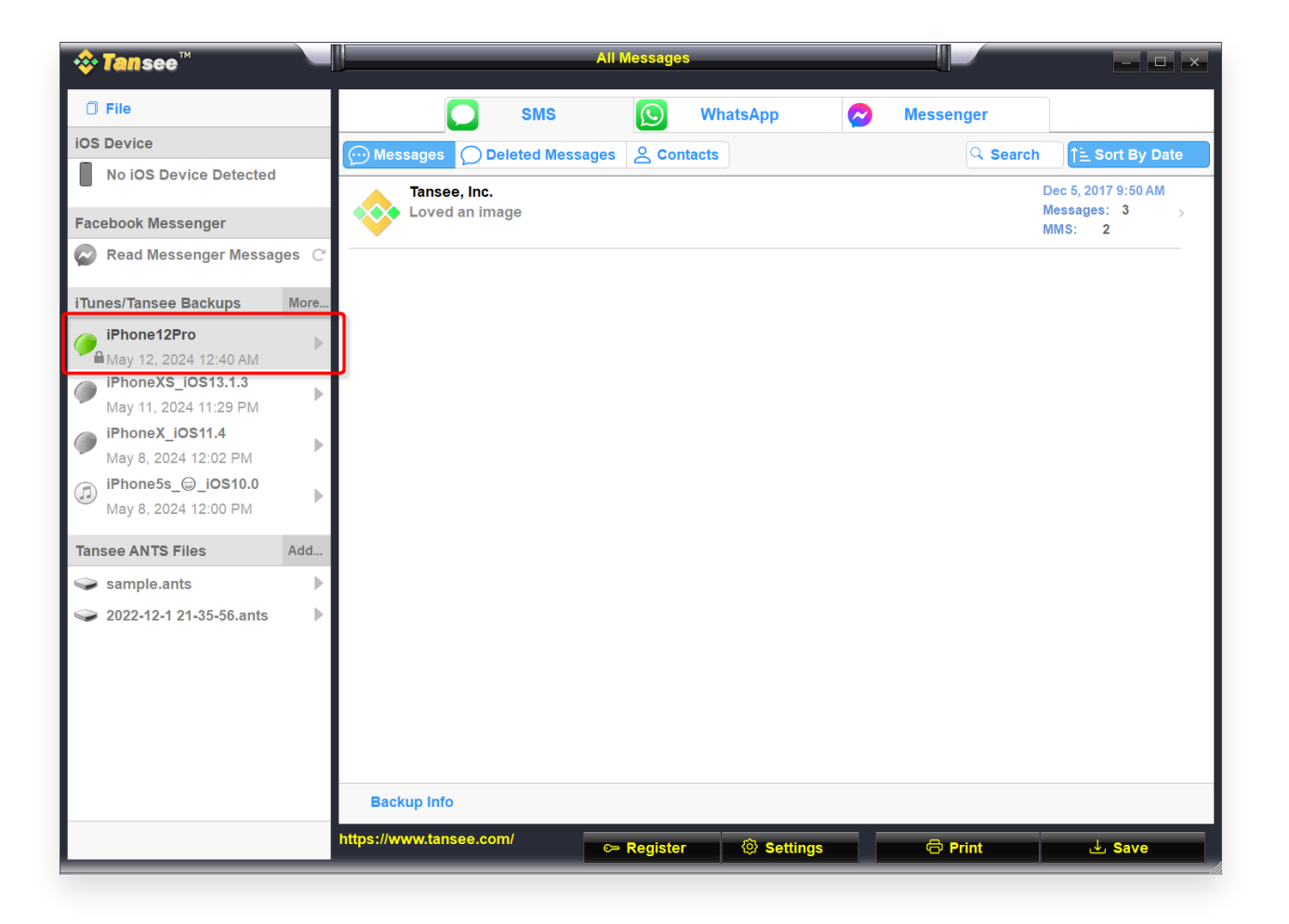

Per la versione Mac, prova quanto segue:

Esegui il backup del tuo dispositivo iOS utilizzando **Finder** su macOS. Esegui Tansee senza collegare il tuo iPhone. Nella scheda "backup di iTunes" in Tansee, fai clic sul tuo iPhone.

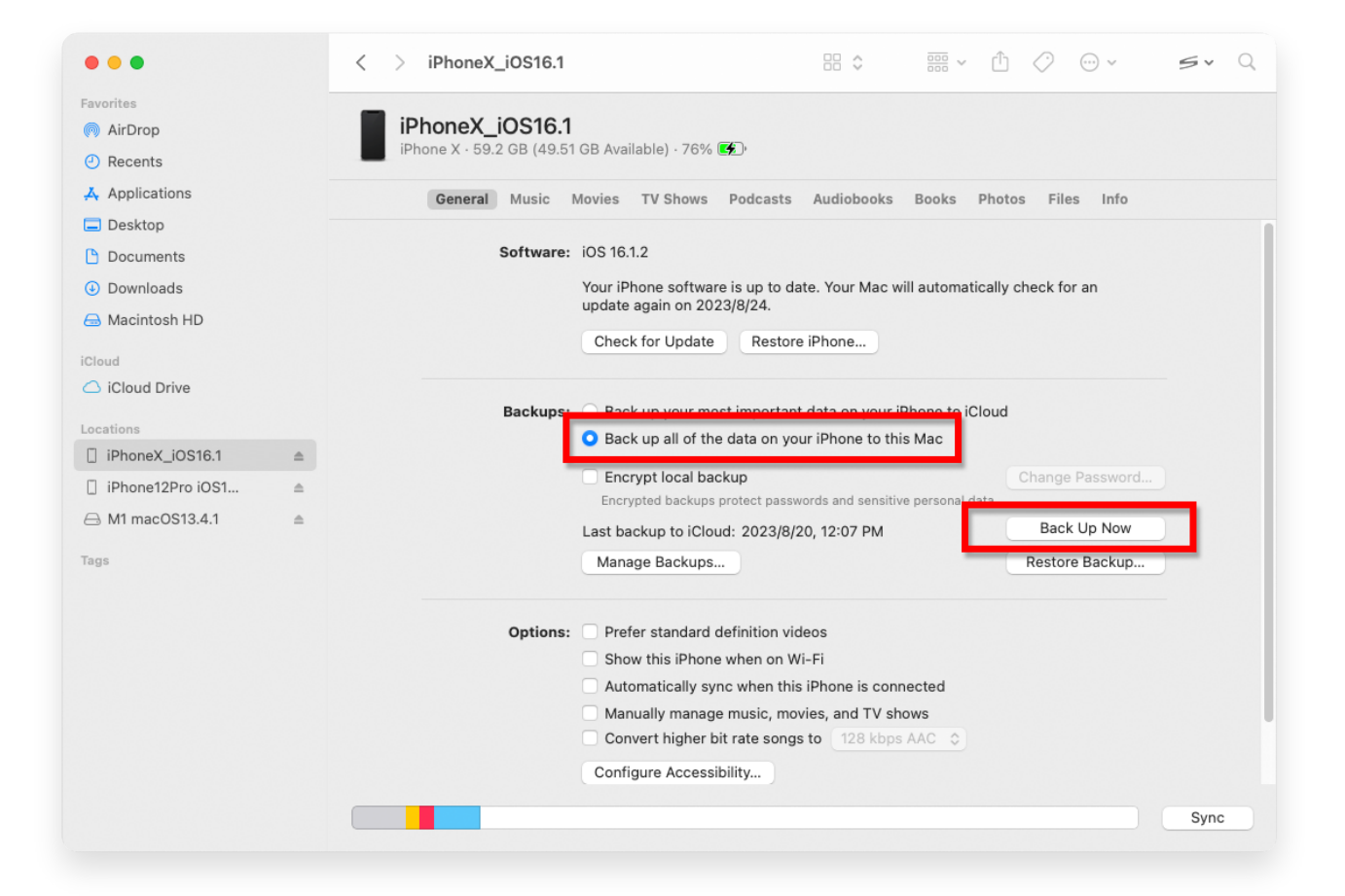

| • • •                                                                                                    |           | Tansee iDevice Message Transfer 5.2.0                                                                                                    |
|----------------------------------------------------------------------------------------------------|-----------|----------------------------------------------------------------------------------------------------|
| <ul> <li>iDevice</li> <li>No iDevice</li> <li>iTunes Backups</li> <li>iPhoneX_iOS16.1<br/>Aug 18, 2023 10:36</li> <li>iPhoneX_iOS16.1<br/>May 16, 2023 12:20</li> <li>Tansee Backups</li> <li>sample.tfst<br/>Aug 8, 2023 11:25</li> </ul> | Open Edit | Tansee iDevice Message Transfer 5.2.0         iDevice Not Detected?         Please connect your iDevice to MAC with USB cable. If your iDevice not detected, please follow steps below:         iDevice Not Detected?         iDevice Not Detected?         Please connect your iDevice to MAC with USB cable. If your iDevice not detected, please follow steps below: |
|                                                                                                    |           | I       2       3         Step 1: Plug iDevice to MAC using USB cable                                                                                                    |

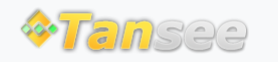

© 2006-2024 Tansee, Inc

Casa Supporto

Informativa sulla privacy Affiliato

Contattaci